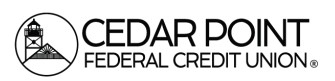

Page 1

## Mobile Deposits

## Step 1: Log in to Digital Banking

- To deposit a check through Mobile Deposit, log into the Cedar Point Federal Credit Union app on your Apple or Android device.
- Before taking the picture, be sure to write "For Mobile Deposit Only" on the back of the check.

#### Step 2: Navigate to Deposit check in Menu

- On the homepage, select 'Deposit Check' from the thumb bar menu.
- If this is your first time using the feature, scroll down and click 'I Accept' to accept the Mobile Remote Deposit Terms and Conditions.

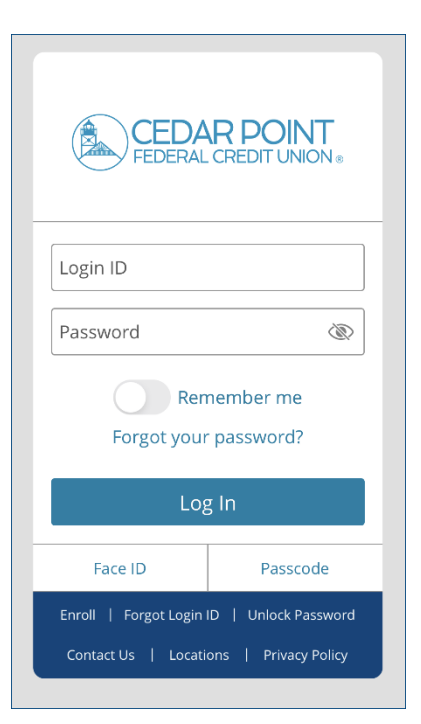

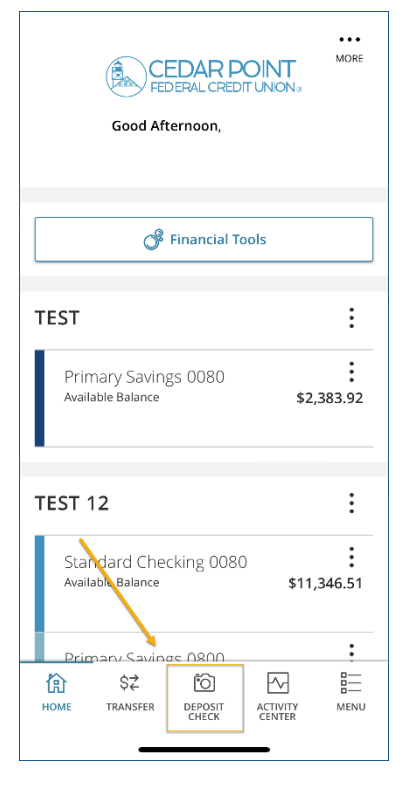

(Continued on Next Page)

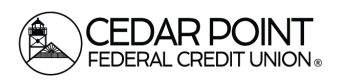

Page 2

## Mobile Deposits

### Step 3: Enter the Check Amount

Step 4: Photograph the Check

•

- Select the appropriate 'Deposit Account' from the drop-down menu.
- Enter the deposit amount in the 'Amount' field.

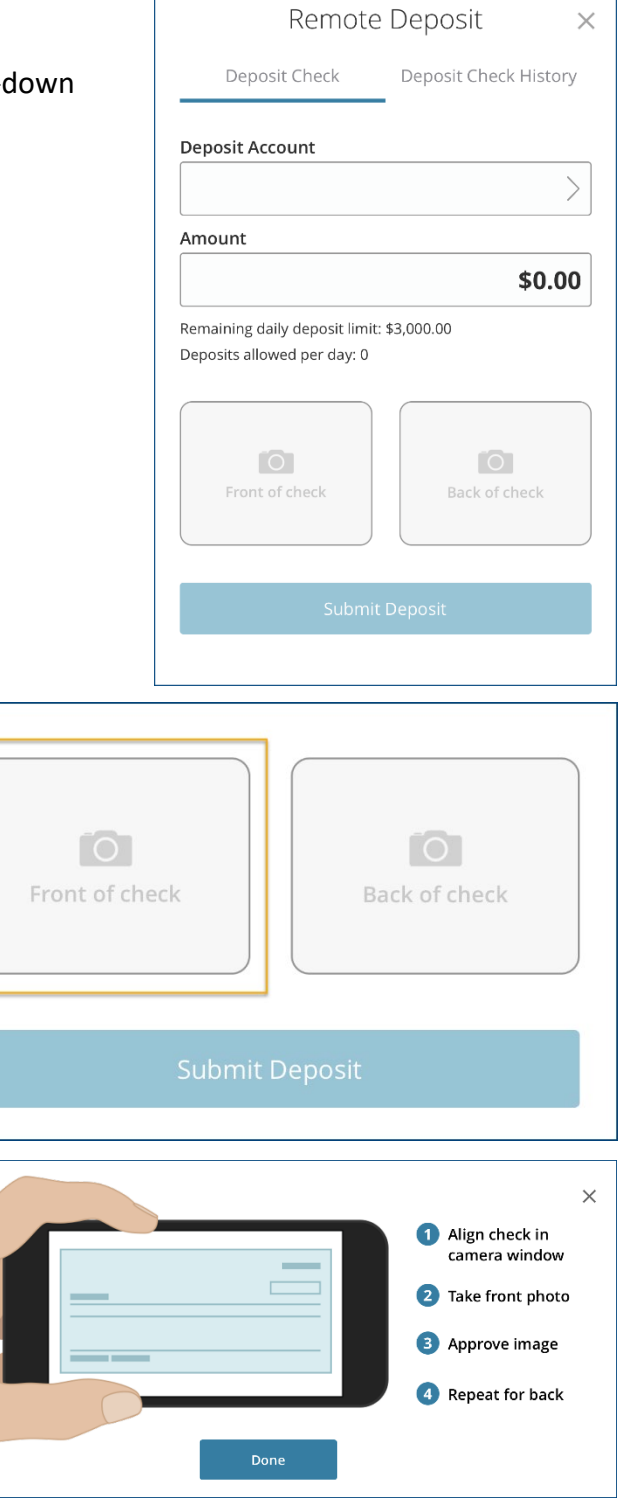

(Continued on Next Page)

• Review the instructions and select 'Done' to proceed to the camera.

Tap the 'Front of check' box to initiate taking a

photo of the front of the check.

Cedar Point Federal Credit Union 22745 Maple Road Lexington Park, MD 20653 (301) 863-7071 | cpfcu@cpfcu.com

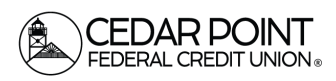

# Page 3

## Mobile Deposits

- Align the front of the check in the camera window and press the white circle to take a picture when the entire check is visible.
- Repeat for the back of the check.

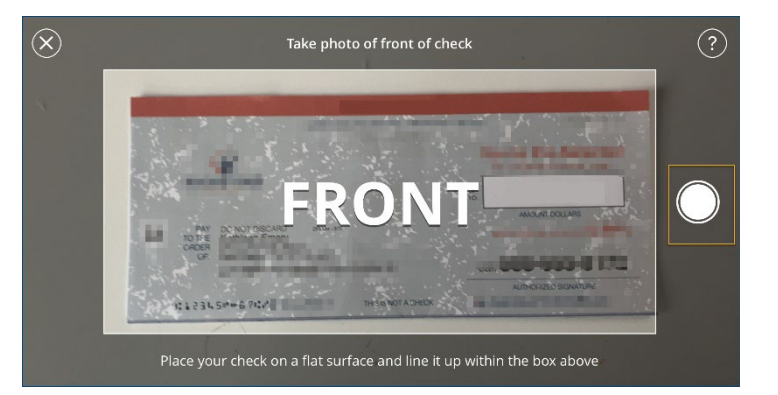

### Step 5: Submit Deposit

• Review deposit information and select 'Submit Deposit' to complete.

|      | Remote                   | e Deposit             |
|------|--------------------------|-----------------------|
|      | Deposit Check            | Deposit Check History |
| Dep  | osit Account             |                       |
| Prin | nary Savings - \$50.52   |                       |
| Amo  | ount                     |                       |
|      |                          | \$50.00               |
|      | osits allowed per day: 0 |                       |
|      | isits allowed per day: 0 | STREET                |

Select the 'Deposit Check History' tab to view a listing of previous checks deposited through Mobile Deposit.

| Remote Deposit X       |           |                       |          |    |  |
|------------------------|-----------|-----------------------|----------|----|--|
| Deposit Check          |           | Deposit Check History |          | ry |  |
| Q. Search Transactions |           |                       |          |    |  |
| All                    | Submitted |                       | Accepted |    |  |
|                        |           |                       |          |    |  |